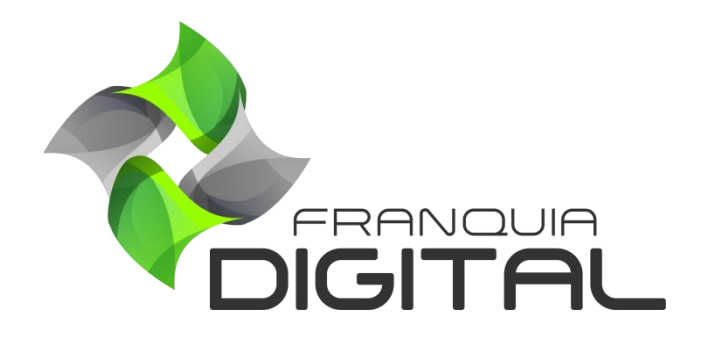

Tutorial Como Configurar O Token E As Páginas De Retorno No PagSeguro

## Como Configurar O Token E As Páginas De Retorno No PagSeguro

Para usar a conta do PagSeguro nos pagamentos de seus produtos, é necessário que você tenha uma conta de vendedor e faça as seguintes configurações: gerar *token*, informar o e-mail cadastrado na conta e configurar as páginas de retorno no PagSeguro.

O token e o e-mail são usados para integrar o PagSeguro a sua plataforma. Já as páginas de retorno tem como função redirecionar o aluno a plataforma após a finalização do pagamento e também notificar a plataforma que o pagamento foi realizado para que a liberação do produto comprado possa acontecer.

A seguir veremos o passo a passo de como configurar o PagSeguro:

1) Faça login na sua conta do PagSeguro através do computador;

O aplicativo não tem a função de integrações.

| C 🗅 H | https://minhaconta.pagseguro.uol.                        | com.br/h | ub                                |                       |                          |                      |                                 | ٢ô              |
|-------|----------------------------------------------------------|----------|-----------------------------------|-----------------------|--------------------------|----------------------|---------------------------------|-----------------|
| ଚି    | ) PagSeguro                                              |          |                                   |                       |                          |                      |                                 | ¢               |
| 9     | Sammuel<br>sammuelcom                                    |          | O que está pro                    | ocurando?             |                          |                      |                                 |                 |
| 8     | MINHA CONTA<br>Resumo                                    | ^        | Saldo                             |                       |                          | Próximas lib         | perações                        |                 |
|       | Empréstimo<br>Aplicar Meu Dinheiro<br>Carteira PagSeguro |          | R\$ ****<br>A receber<br>R\$ **** |                       | 0                        |                      |                                 |                 |
|       | Documentos<br>Central de Soluções<br>Taxas e Tarifas     |          | Bloqueado<br>R\$ ****             |                       | ?                        | Você não possi       | ui valores a receber r<br>dias. | nos próximos 90 |
|       | Ofertas<br>Indique e Ganhe                               |          | Meus Favoritos                    | 5                     |                          |                      |                                 | Personalizar    |
| (B)   | TRANSFERÊNCIAS                                           | ~        | 6                                 | \$ <sup>+</sup>       | S                        |                      | F(2)                            | 8               |
| *     | PIX                                                      | ~        | Taxas e Tarifas                   | Adicionar<br>Dinheiro | Extrato de<br>Transações | Meus<br>Dispositivos | Simular                         | Meus Dados      |
|       | EXTRATOS E RELATÓRIOS                                    | ~        |                                   |                       |                          |                      |                                 |                 |
|       | INVESTIMENTOS                                            |          |                                   | Ma                    | auininhas PaaSe          | eauro!               |                                 |                 |

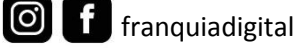

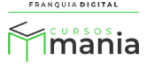

2) Clique na opção "VENDA ONLINE" e depois em "Integrações";

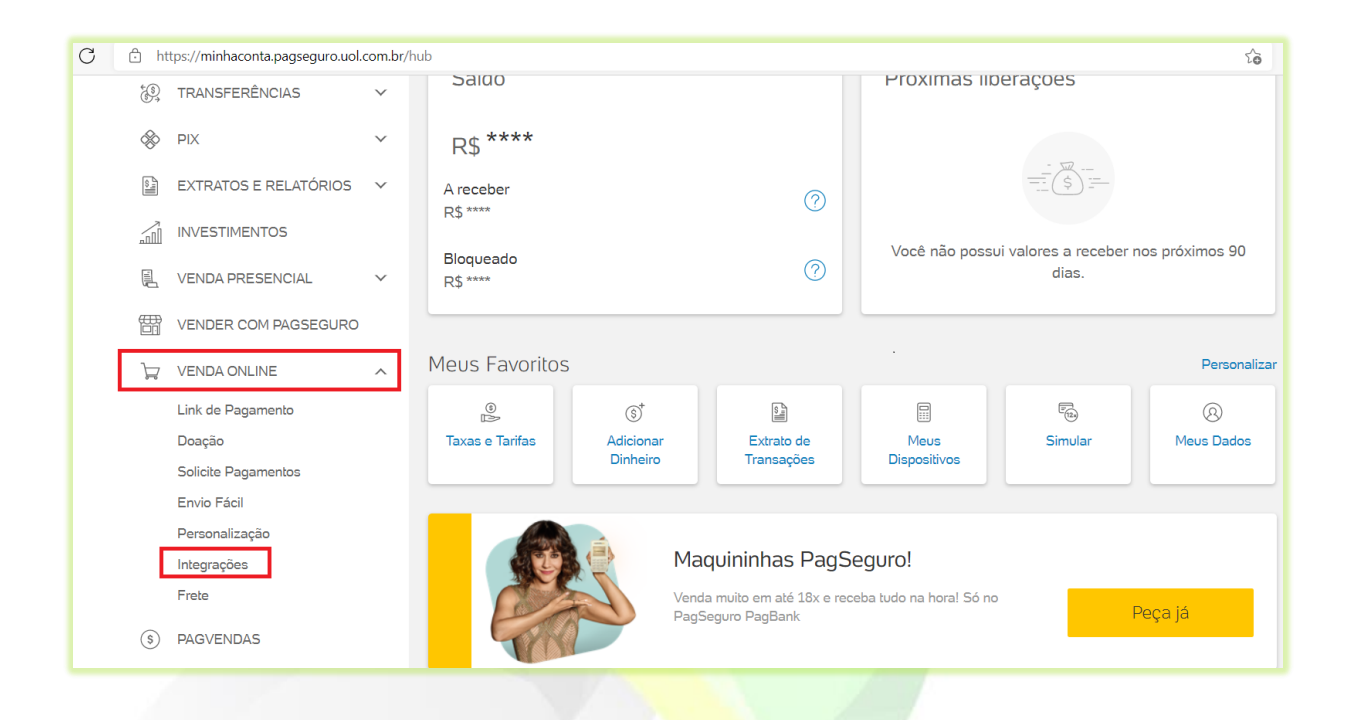

3) Em "CONFIGURAÇÕES DE INTEGRAÇÃO" clique em "Página de redirecionamento";

| Minha Conta                                                                                                    | ~ | CONFIGURAÇÕES DE INTEGRAÇÃO                                                                                                    |                                           |
|----------------------------------------------------------------------------------------------------|---|----------------------------------------------------------------------------------------------------|-------------------------------------------|
| Transferências                                                                                                    | ~ |                                                                                                    |                                           |
| Pix                                                                                                    | ~ | Página de redirecionamento                                                                                                    | Habilitado                                |
| Extratos e Relatórios                                                                                                    | ~ | Você pode definir uma página para redirecionar seu cliente após o pagamento.                                                                                                    |                                           |
| Investimentos                                                                                                    |   |                                                                                                    |                                           |
| Venda Presencial                                                                                                    | ~ | Utilização de API's                                                                                                    |                                           |
| Vender com PagSeguro                                                                                                    |   |                                                                                                    |                                           |
| Venda Online                                                                                                    | ^ | Para utilizar qualquer serviço de integração via API, é necessário que voc<br>para garantir a integridade dos dados trocados entre seu site e o PagSeg                                                                                                    | cê utilize um token de segurança<br>juro. |
| Link de Pagamento                                                                                                    |   |                                                                                                    |                                           |
| enne de l'agamento                                                                                                    |   |                                                                                                    |                                           |
| Doação     Colleite Deserventes                                                                                                    |   | Seu token já foi gerado. Por questão de segurança ele não é exibido.                                                                                                    | Gerartoken                                |
| Doação     Solicite Pagamentos     Envio Fácil                                                                                                    |   | Seu token já foi gerado. Por questão de segurança ele não é exibido.<br>[Enviar por e-mail]                                                                                                    | Gerar token                               |
| <ul> <li>Doação</li> <li>Solicite Pagamentos</li> <li>Envio Fácil</li> <li>Personalização</li> </ul>                                                        |   | Seu token já foi gerado. Por questão de segurança ele não é exibido.<br>[Enviar por e-mail]                                                                                                    | Gerar token                               |
| Doação     Solicite Pagamentos     Envio Fácil     Personalização     Integrações     Esche                                                                 |   | Seu token já foi gerado. Por questão de segurança ele não é exibido.<br>[Enviar por e-mail]<br>Notificação de transação                                                                                                    | Gerar token                               |
| Doação     Solicite Pagamentos     Envio Fácil     Personalização     Integrações     Frete                                                                 |   | Seu token já foi gerado. Por questão de segurança ele não é exibido.<br>[Enviar por e-mail]<br>Notificação de transação<br>Seu sistema será avisado sempre que uma transação mudar de estado.                                                                                                    | Gerar token<br>Habilitado                 |
| <ul> <li>Doação</li> <li>Solicite Pagamentos</li> <li>Envio Fácil</li> <li>Personalização</li> <li>Integrações</li> <li>Frete</li> <li>PagVendas</li> </ul> |   | Seu token já foi gerado. Por questão de segurança ele não é exibido.<br>[Enviar por e-mail]<br>Notificação de transação<br>Seu sistema será avisado sempre que uma transação mudar de estado.                                                                                                    | Gerar token<br>Habilitado                 |
| Doação     Solicite Pagamentos     Envio Fácil     Personalização     Integrações     Frete PagVendas Pagamento Recorrente                                  | ~ | Seu token já foi gerado. Por questão de segurança ele não é exibido.<br>[Enviar por e-mail]<br>Notificação de transação<br>Seu sistema será avisado sempre que uma transação mudar de estado.                                                                                                    | Gerar token<br>Habilitado                 |
| Doação     Solicite Pagamento     Parsonalização     Integrações     Frete PagVendas Pagamento Recorrente Parcelamento                                      | > | Seu token já foi gerado. Por questão de segurança ele não é exibido.         [Enviar por e-mail]         Notificação de transação         Seu sistema será avisado sempre que uma transação mudar de estado.         Pagamento via Formulário HTML.         Você poderá configurar seus sistemas para receber pagamentos do PagSeguro via | Gerar token Habilitado                    |

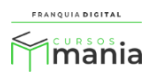

 No campo "Página de redirecionamento fixa" digite o seu site seguido de /site/area\_usuario;

Veja na imagem a seguir o exemplo:

| Você pode definir uma página para redirecionar                                                                                                    | Habilitado                |                                             |                                   |  |
|----------------------------------------------------------------------------------------------------|---------------------------|---------------------------------------------|-----------------------------------|--|
| Página de redirecionamento fixa                                                                                                    |                           |                                             |                                   |  |
| https://SEU_SITE/site/area_usuario                                                                                                    |                           |                                             |                                   |  |
| Ex.: http://www.sualoja.com.br/retornopagamento.ph                                                                                                    | hp                        |                                             |                                   |  |
| gerado. Para mais detalhes consulte a documer<br>Escreva aqui o nome do parâmetro                                                                                                    | ntação.                   | nto para recuperar o cod                    | igo de transação que toi          |  |
| gerado. Para mais detalhes consulte a documer<br>Escreva aqui o nome do parâmetro<br>Ex.: http://sualoja.com.br/retorno-pagamento.php?                                                      | ntação.<br>transaction_id | ="B6E12D75-33-A1A5-63E                      | igo de transação que toi<br>0261" |  |
| gerado. Para mais detalhes consulte a documer<br><i>Escreva aqui o nome do parâmetro</i><br>Ex.: http://sualoja.com.br/retorno-pagamento.php?<br><i>URL de retorno que você irá definir</i> | transaction_id            | ="B6E12D75-33-A1A5-63E<br>Código da transaç | igo de transação que toi          |  |

5) Clique no botão "Salvar configurações";

Salvar configurações

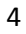

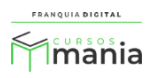

6) Para criar um token, clique no botão "Gerar token";

| Venda Presencial 🗸                                                                       | Utilização de API's                                                                                                    |   |
|------------------------------------------------------------------------------------------|----------------------------------------------------------------------------------------------------|---|
| Vender com PagSeguro                                                                     | Para utilizar qualquer serviço de integração via API, é necessário que você utilize um token de segurança para garantir a integridade dos dados trocados entre seu site e o PagSeguro. | I |
| Link de Pagamento     Doação     Solicite Pagamentos     Envio Fácil     Doacenselização | Seu token já foi gerado. Por questão de segurança ele não é exibido.<br>[Enviar por e-mail]                                                                                            |   |
| Personalização     Integrações     Frete                                                 | Notificação de transação<br>Seu sistema será avisado sempre que uma transação mudar de estado.                                                                                         |   |

- 7) Copie o token gerado;
- 8) Faça *login* na sua plataforma, acesse "Configurações ">"Dados da Empresa" e clique na aba "Pagamentos";

| FRANQUIA DIGITAL   | 😑 🔺 Início | Portal                                            |                        | v7.2206.3             |
|--------------------|------------|---------------------------------------------------|------------------------|-----------------------|
| mania              | Atualiza   | Dados da Empresa                                  | 😤 Início / Atualizar I | Dados da Empresa      |
| 希 Início           | 🖻 Geral    | 🔒 Segurança # Redes Sociais 🖪 Pagamentos 🖾 Layout | ¶ Textos               | Ф <sup>е</sup> Outros |
| 📋 Gestão           |            |                                                   |                        |                       |
| 🔒 Afiliados        |            | Mercado Pago                                      |                        |                       |
| Tutor/Produtor     |            | Habilita Mercado Pago?                            |                        |                       |
| E-mail Marketing   |            | Não                                               | ~                      |                       |
| Configurações      |            |                                                   |                        |                       |
| O Certificado      |            | PagSeguro                                         |                        |                       |
| O Dados da Empresa |            |                                                   |                        |                       |
| O Menu             |            | Habilita PagSeguro?                               |                        |                       |
|                    |            | Nao                                               | *                      |                       |
|                    |            |                                                   |                        |                       |
|                    |            |                                                   |                        |                       |

9) Selecione sim no campo "Habilita PagSeguro?";

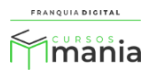

| PagSeguro           |   |
|---------------------|---|
| Habilita PagSeguro? |   |
| Sim                 | ~ |

10) Informe o *e-mail* cadastrado na conta do PagSeguro no campo "E-mail do Pagseguro";

| E-mail do Pagseguro:                                                                            |  |  |  |  |
|-------------------------------------------------------------------------------------------------|--|--|--|--|
| @hotmail.com                                                                                    |  |  |  |  |
| Token do Pagseguro:                                                                             |  |  |  |  |
| b4f-d08d-4e6c-bdc3-bc59510badf513263bbc4e0d8319395b6eb212dea91d88a9-a7fb-40a5-80a1-4189d9763ff4 |  |  |  |  |

11) Cole o *token* no campo "Token do Pagseguro"

| E-mail do Pagseguro:       |                                                                       |
|----------------------------|-----------------------------------------------------------------------|
| @hotmail.co                | n                                                                     |
| Token do Pagseguro:        |                                                                       |
| b4f-d08d-4e6c-bdc3-bc59510 | badf513263bbc4e0d8319395b6eb212dea91d88a9-a7fb-40a5-80a1-4189d9763ff4 |

12) Clique no botão "Confirmar" no final da página;

Confirmar

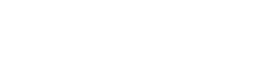

**f** franquiadigital

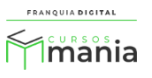

13) Volte para a tela do PagSeguro e clique na opção "Notificação de transação";

| Minha Conta                                                                                                    | ~      | CONFIGURAÇÕES DE INTEGRAÇÃO                                                                                                    |                                                                       |
|----------------------------------------------------------------------------------------------------|--------|----------------------------------------------------------------------------------------------------|-----------------------------------------------------------------------|
| Transferências                                                                                                    | ~      |                                                                                                    |                                                                       |
| Pix                                                                                                    | ~      | Página de redirecionamento                                                                                                    | Habilitado                                                            |
| Extratos e Relatórios                                                                                                    | ~      | Você pode definir uma página para redirecionar seu cliente após o pagamento.                                                                                                    | Habilitado                                                            |
| Investimentos                                                                                                    |        |                                                                                                    |                                                                       |
| Venda Presencial                                                                                                    | ~      | Litilização do API'o                                                                                                    |                                                                       |
|                                                                                                    |        | Otilização de AFIS                                                                                                    |                                                                       |
| Vender com PagSeguro<br>Venda Online<br>• Link de Pagamento                                                                                                    | ><br>^ | Para utilizar qualquer serviço de integração via API, é necessário que vor<br>para garantir a integridade dos dados trocados entre seu site e o PagSeg                                                                                                    | cê utilize um token de seguranç<br>juro.                              |
| Vender com PagSeguro<br>Venda Online<br>• Link de Pagamento<br>• Doação<br>• Solicite Pagamentos<br>• Envio Fácil                                                 | •      | Para utilizar qualquer serviço de integração via API, é necessário que voo<br>para garantir a integridade dos dados trocados entre seu site e o PagSeg<br>Seu token já foi gerado. Por questão de segurança ele não é exibido.<br>[Enviar por e-mail]                                                                                                    | cê utilize um token de seguranç<br>juro.<br><b>Gerar token</b>        |
| Vender com PagSegura<br>Venda Online<br>• Link de Pagamento<br>• Doação<br>• Solicite Pagamentos<br>• Envio Fácil<br>• Personalização<br>• Integrações<br>• Frete | >      | Para utilizar qualquer serviço de integração via API, é necessário que voo<br>para garantir a integridade dos dados trocados entre seu site e o PagSeg<br>Seu token já foi gerado. Por questão de segurança ele não é exibido.<br>[Enviar por e-mail]     Notificação de transação<br>Seu sistema será avisado sempre que uma transação mudar de estado. | cê utilize um token de seguranç<br>juro.<br>Gerar token<br>Habilitado |

14) Digite seu site seguido de /site/pagseguro\_notificar;

| Notificação de transação<br>Seu sistema será avisado sempre que uma transação mudar de estado.                                                                                                    | Habilitado                                                       |   |
|----------------------------------------------------------------------------------------------------|------------------------------------------------------------------|---|
| Definir notificação de transações<br>Notificações de mudança de estado serão enviadas via POST para a URL definida aba<br>função <i>Basic Authentication</i> e especificar um nome de usuário e senha para esta URL.<br>notificações do PagSeguro. | ixo. É possível ainda utilizar a<br>Veja mais detalhes em API de | ) |
| https://SEU_SITE/site/pagseguro_notificar<br>Ex.: http://www.sualoja.com.br/url-de-notificacao   Com Basic Authentication: https://seuUsuario<br>de-notificacao                                                                                    | o;suaSenha@sualoja.com.br/url-                                   |   |
| Atenção!<br>O retorno automático de dados foi descontinuado para novas implementações. Confir<br>funcionalidade.                                                                                                    | ra informações dessa                                             |   |
| Salvar configurações                                                                                                    |                                                                  |   |

15) Para concluir clique no botão "Salvar configurações".

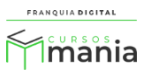

Salvar configurações

Pronto! Agora sua plataforma está configurada para pagamentos através do PagSeguro.

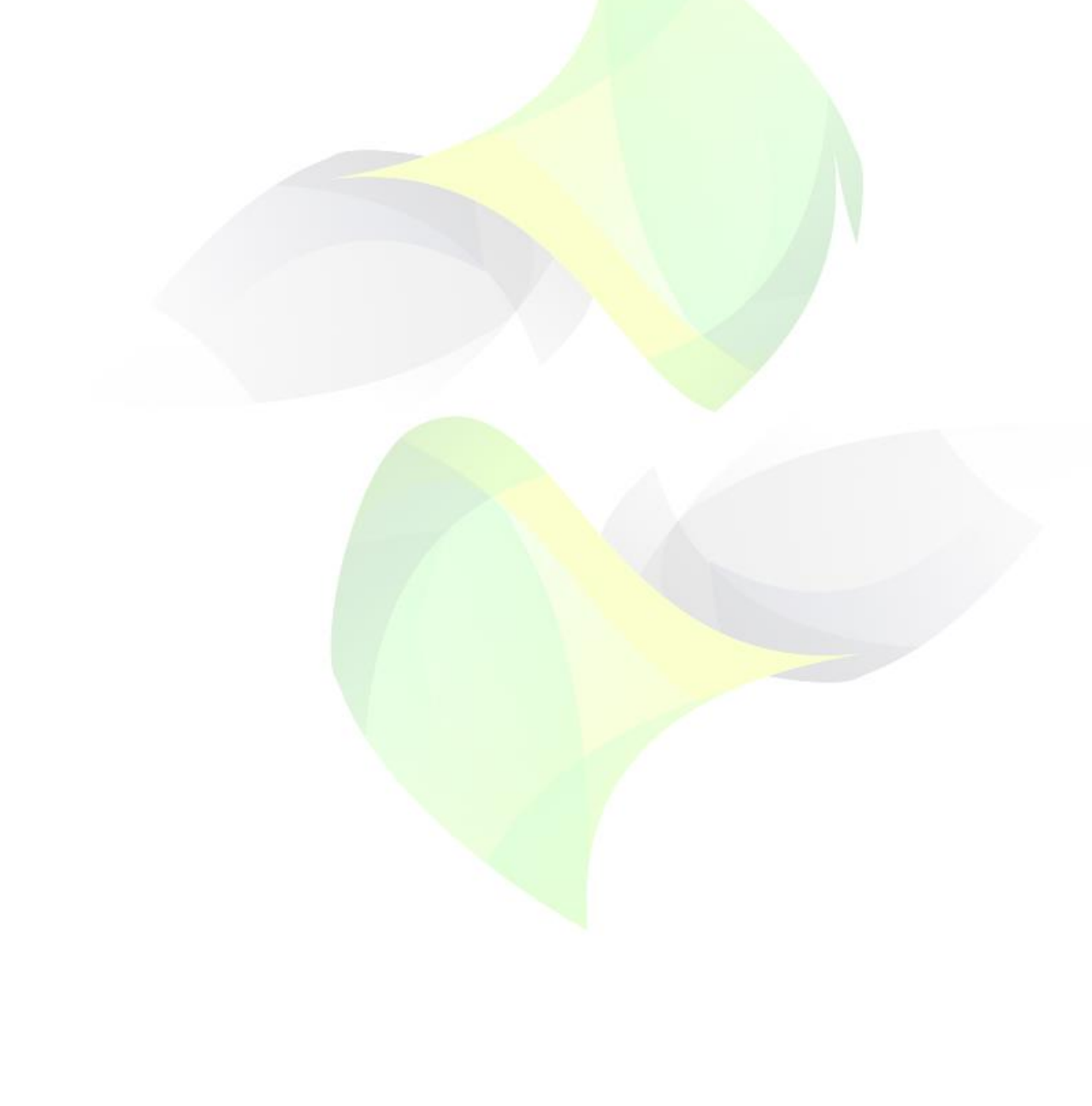

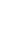

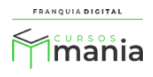